# Application Note Omron HMI/PLC and Sysmac Studio

This document guides you through the setup of proprietary vendor specific software installed on your PC. Your supervisor may provide you with additional or alternative instructions.

The document consists of standard instructions that may not fit your particular solution. Please visit our support website for latest revisions of documentation and firmware:

http://www.secomea.com

Version: 1.1, June 2015

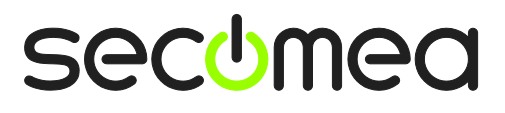

# **Table of Contents**

| Doc                          | cument version history                          | 3  |  |
|------------------------------|-------------------------------------------------|----|--|
| Prerequisites for This Guide |                                                 |    |  |
| 1.                           | TCP Ethernet Access                             | 4  |  |
| 2.                           | USB Connection to HMI/PLC                       | 8  |  |
| 3.                           | Ethernet connection via Windows XP under VMWare | 13 |  |
| 4.                           | USB connection via Windows XP under VMWare      | 15 |  |
| Not                          | ices                                            | 17 |  |

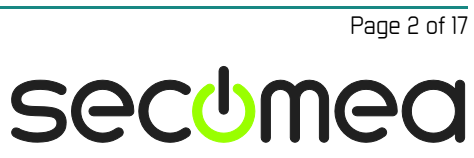

#### **Document version history**

| Version | Change log                                                        |
|---------|-------------------------------------------------------------------|
| 0.9     | Initial version                                                   |
| 1.0     | Official release                                                  |
| 1.1     | Updated version – included instructions for connecting to NA5 HMI |

## **Prerequisites for This Guide**

This guide will assist you to setup a remote and online connection to the Omron equipment placed on the customer site using your Omron Sysmac Studio software installed on your PC. The version of Sysmac Studio used in this guide is 1.13; earlier versions might not have support for Omron's HMI NA5.

The processes of connecting Sysmac Studio to an HMI and PLC is quite similar, therefore this guide will demonstrate only a connection to an HMI and will point out if there are any differences with the connection to a PLC.

The prerequisites for this guide are:

- You have an operational LinkManager installed on your PC with a GateManager certificate that allows you to connect to the SiteManager agents;
- You have the Omron software installed;
- You have the Omron device agent installed and configured on the SiteManager at the remote site, and there is an access from SiteManager to the Omron HMI/PLC.
  - A network attached HMI must be configured with an agent device type **Omron / Ethernet HMI** on the SiteManager (minimum version 15175).
  - A network attached PLC must be configured with an agent device type **Omron / Ethernet PLC** on the SiteManager.
  - A USB attached HMI (such as the NA5-9W001S) must be configured with agent device type **Omron / USB HMI** on the SiteManager.
  - A USB attached PLC (such as the NJ501-1300) must be configured with agent device type **Omron / USB PLC** on the SiteManager.

**Note:** A USB connection requires a SiteManager model with USB support and minimum SiteManager version 13035 and LinkManager version 13025.

If any of these prerequisites are not met, you should contact the person / department responsible within your own company or at the company responsible hereof.

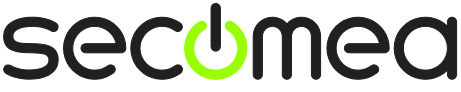

### **System Overview**

The communication path is as follows:

Sysmac Studio  $\rightarrow$  LinkManager  $\rightarrow$  GateManager  $\rightarrow$  SiteManager  $\rightarrow$  HMI/PLC.

This guide will elaborate on the components marked with **bold**.

The following system overview depicts a SiteManager 1029 at the customer location:

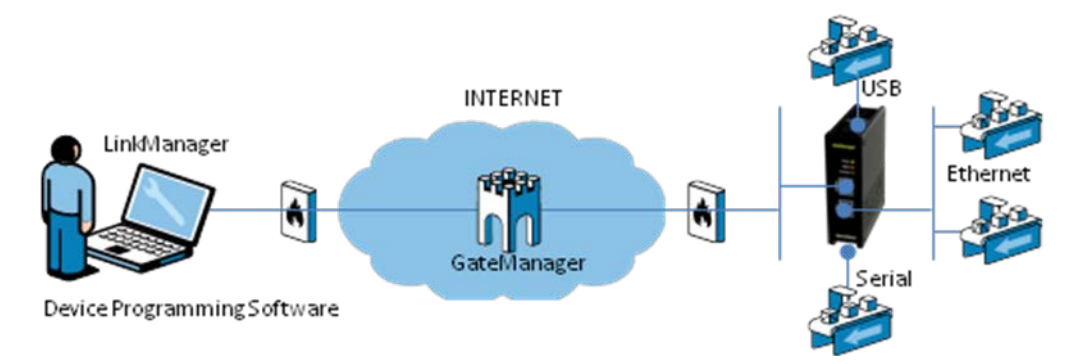

# 1. TCP Ethernet Access

The following instructions describe how to connect Omron Sysmac Studio to an Omron HMI/PLC that is attached to a SiteManager via Ethernet. The description shows a NA5-9W001S, but it could be any other Ethernet enabled Omron device.

**Note:** A network attached HMI must be configured with an agent device type **Omron / Ethernet HMI** on the SiteManager.

1. Locate the agent that represents your TCP/IP attached Omron HMI/PLC, and click on it:

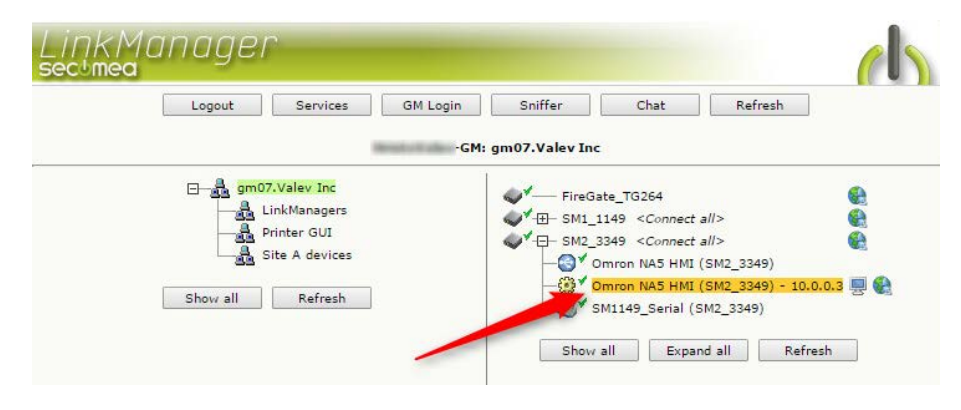

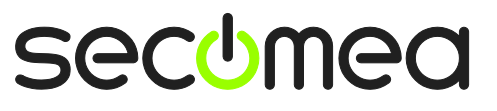

Page 4 of 17

 You will not see any activity on it yet. This only starts when you connect to the HMI/PLC via your project in Sysmac (Make a note of the IP address of the HMI/PLC):

|    |   | Disconnect    | Logout             | Services  |        | Sniffer  |     | Chat |    |     |
|----|---|---------------|--------------------|-----------|--------|----------|-----|------|----|-----|
|    |   |               | gn                 | 107.Valev | Inc    |          |     |      |    |     |
|    |   |               | Omron NA5 H        | MI (SM2_3 | 349) ( | 10.0.0.3 |     |      |    |     |
|    |   | Agent         | Address            | Status    | Con    | nects    | Pac | kets | By | tes |
|    |   |               |                    |           | ok     | fail     | tx  | rx   | tx | rx  |
| @* | 5 | Omron NA5 HMI | 10.0.3:21          | IDLE      | 0      | 0        | 0   | 0    | 0  | 0   |
|    | • |               | :80,5900,9600      | IDLE      | 0      | 0        | 0   | 0    | 0  | 0   |
|    |   |               | :9600 (udp)        | IDLE      | 0      | 0        | 0   | 0    | 0  | 0   |
|    |   |               |                    |           | 122    |          |     | 0    | 0  | 0   |
|    |   |               | :21845,43440 (udp) | IDLE      | 0      | 0        | U   | 0    | 0  | - U |

3. In Sysmac Studio, select HMI → Communications Setup...

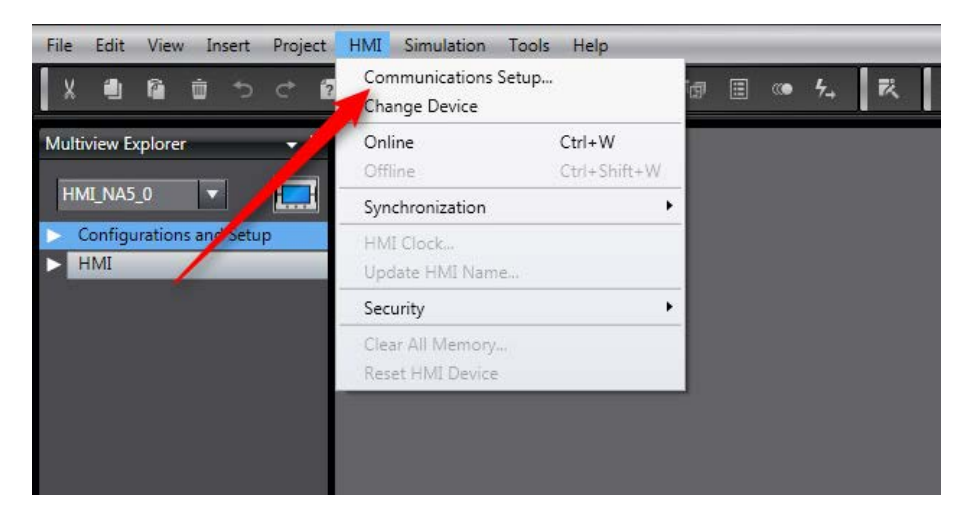

**Note:** If you are trying to connect to a PLC instead of an HMI, this menu will be called **Controller**.

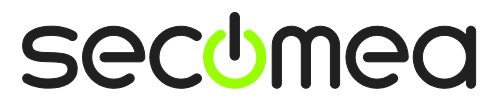

Page 5 of 17

4. Make sure you select **Ethernet connection via hub**. Type in the address obtained in step 2 and click **OK**.

| S Communications Setup                                                                                                    |        |         | - • •    |
|----------------------------------------------------------------------------------------------------|--------|---------|----------|
| Connection Type                                                                                                    |        |         |          |
| Select a method to connect with the device to use every time you go online.                                                         |        |         |          |
| Direct connection via 655                                                                                                    |        |         |          |
| <ul> <li>Ethernet connection via a hub</li> <li>Select multiple configurations and choose one at every online connection</li> </ul> |        |         | *        |
| Direct connection via USB                                                                                                    |        |         | 200      |
| Ethernet connection via a hub                                                                                                    |        |         |          |
|                                                                                                    |        |         | <b>Ę</b> |
|                                                                                                    |        | . 📩 🛓 🗄 | J 🧱 📗    |
|                                                                                                    |        |         |          |
|                                                                                                    |        |         |          |
| Remote IP Address                                                                                                    |        |         |          |
| Specify IPAddress 1003                                                                                                    |        |         |          |
|                                                                                                    |        |         |          |
|                                                                                                    |        |         |          |
| Test USB Connections                                                                                                    |        |         |          |
| Test                                                                                                    |        |         |          |
|                                                                                                    |        |         |          |
|                                                                                                    |        |         |          |
| Coptions                                                                                                    |        |         |          |
| Confirm Serial ID when going online.                                                                                                |        |         |          |
| Communications time-out                                                                                                    |        |         |          |
| Specify the response time-out period for communicating with the device.                                                             |        |         |          |
| ОК                                                                                                    | Cancel |         |          |

**Note1:** If you try to test the connection by pressing the **Test** button, the result will, in most cases, be negative. This is a known issue with Sysmac Studio. Nevertheless, you can test the connection by sending ping (from Command Prompt on Windows OS or any other similar tool) to the IP address.

**Note2:** In case you are trying to connect to a PLC, there will be an additional method to connect – **Remote Connection via USB**, and the window will look slightly different:

| S Communications Setup                                                          |     |  |  |  |  |
|---------------------------------------------------------------------------------|-----|--|--|--|--|
| ▼ Connection type                                                               |     |  |  |  |  |
| Select a method to connect with the Controller to use every time you go online. |     |  |  |  |  |
| O Direct connection via USB                                                     |     |  |  |  |  |
| Remote connection via USB                                                       | - & |  |  |  |  |
| Ethernet connection via a hub                                                   |     |  |  |  |  |
| <ul> <li>Direct connection via USB</li> </ul>                                   |     |  |  |  |  |
| Direct connection via Ethernet                                                  |     |  |  |  |  |
| Ethernet connection via a hub                                                   | A   |  |  |  |  |
|                                                                                 |     |  |  |  |  |
|                                                                                 |     |  |  |  |  |
|                                                                                 |     |  |  |  |  |
| ▼ Remote IP Address                                                             |     |  |  |  |  |
| Select a method to connect with the Controller to use every time you go online. |     |  |  |  |  |
|                                                                                 |     |  |  |  |  |
| USB Communications Test Ethernet Communications Test                            |     |  |  |  |  |
|                                                                                 |     |  |  |  |  |
| ▼ Ontions                                                                       |     |  |  |  |  |
| Confirm the serial ID when going online.                                        |     |  |  |  |  |
| Check forced refreshing when going offline.                                     |     |  |  |  |  |
| ▼ Response Monitor Time                                                         |     |  |  |  |  |
| Set the Response Monitor Time in the communications with the Controller.  2 (5) |     |  |  |  |  |
| OK Cancel                                                                       |     |  |  |  |  |

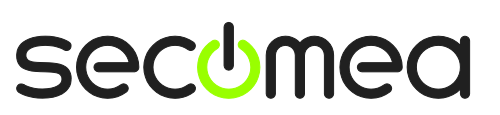

5. You can now go online with the HMI/PLC.

| Empty NA5 HMI_14 - HMI_NA5_0 - S | /smac Studio                          |    |   |   |   |   |   |
|----------------------------------|---------------------------------------|----|---|---|---|---|---|
| File Edit View Insert Project    | HMI Simulation Tools Help             |    | - | - | _ |   |   |
|                                  | Communications Setup<br>Change Device | 13 |   |   | 5 | 茂 | Ŋ |
| Multiview Explorer 🗸 🗣           | Online Ctrl+W<br>Offline Ctrl+Shift+W |    |   |   |   |   |   |
| HMI_NA5_0                        | Synchronization                       | •  |   |   |   |   |   |
| Configurations and Setup     HMI | HMI Clock<br>Update HMI Name          |    |   |   |   |   |   |
|                                  | Security                              | •  |   |   |   |   |   |
|                                  | Clear All Memory<br>Reset HMI Device  |    |   |   |   |   |   |
|                                  |                                       |    |   |   |   |   |   |
|                                  |                                       |    |   |   |   |   |   |
|                                  |                                       |    |   |   |   |   |   |
|                                  |                                       |    |   |   |   |   |   |

6. If successful, you will see a yellow line at the top of the project window. This means that you are online with the HMI/PLC.

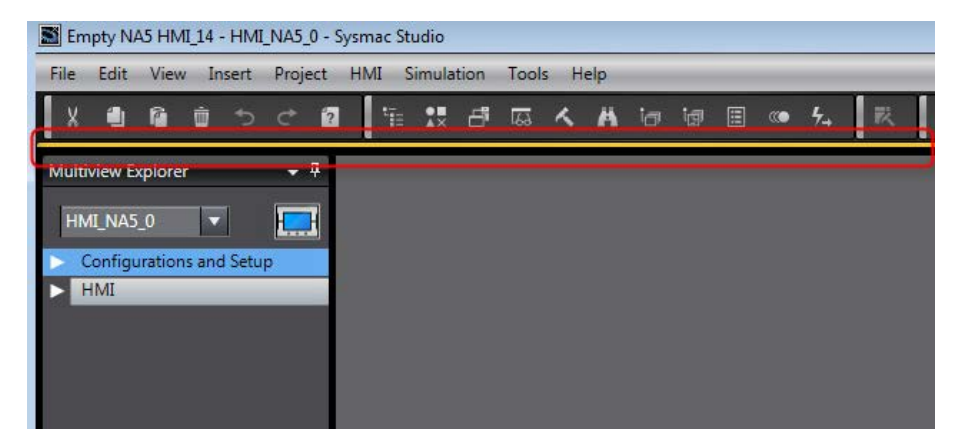

Page 7 of 17

# 2. USB Connection to HMI/PLC

The following steps have been performed with Sysmac Studio 1.13 and USB drivers already installed on the PC, and an established USB connection from a SiteManager to an NA5-9W001S HMI. The same steps apply for Omron PLCs as well. (NB: You can also connect to an Omron G9SP Safety PLC using the G9SP configuration. Refer to the separate guide for this)

**Note:** During Secomea lab testing, it was discovered that the USB connection is very fragile to slow internet connections including ones with high latency. With a high-speed broadband connection, synchronizing and transferring took almost 3 times longer than normal. With a mobile broadband connection, it was impossible to transfer a project. Therefore, we suggest that you read the remote IP address of the HMI/PLC via USB (if possible) or obtain it through the person / department responsible for the initial configuration within your own company or at the company responsible, and then use Ethernet connection to transfer the project.

1. Locate the Omron USB HMI agent and click on it to establish a connection:

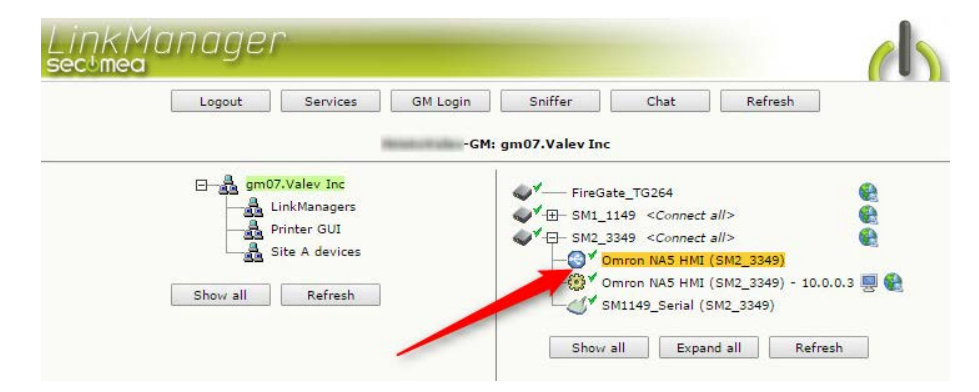

**Note:** The icon in front of the Agent is signifying the type of connection this Agent is using. This can help to distinguish between agents with the same name but different properties.

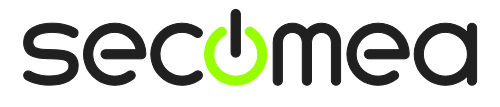

Page 8 of 17

 When connecting, the USB device should install itself as an Omron USB DirectLine modem. You can verify that the driver started correctly by opening the Device Manager and looking under Modems for the OMRON USB DirectLine device:

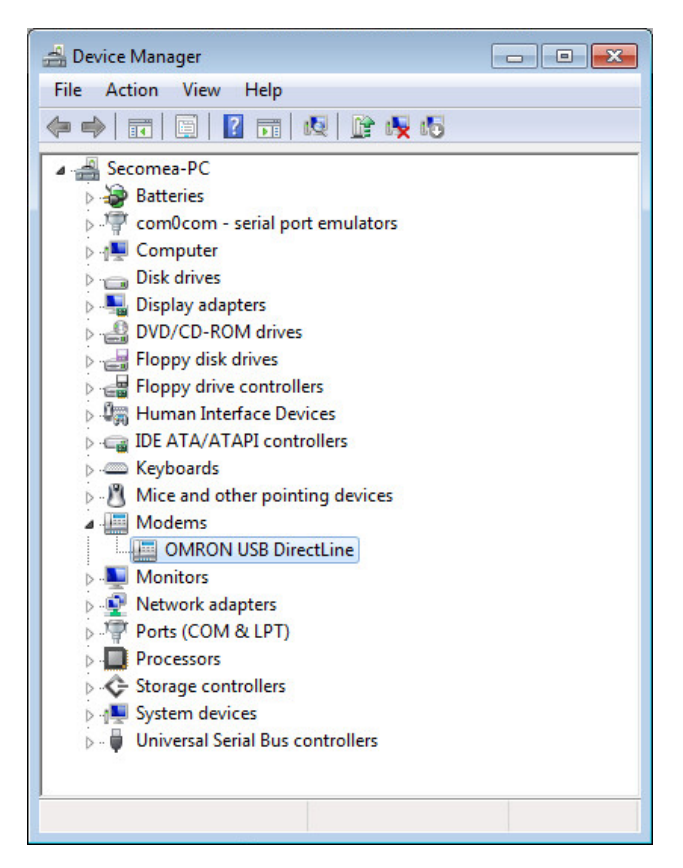

3. Check that device status says "This device is working properly".

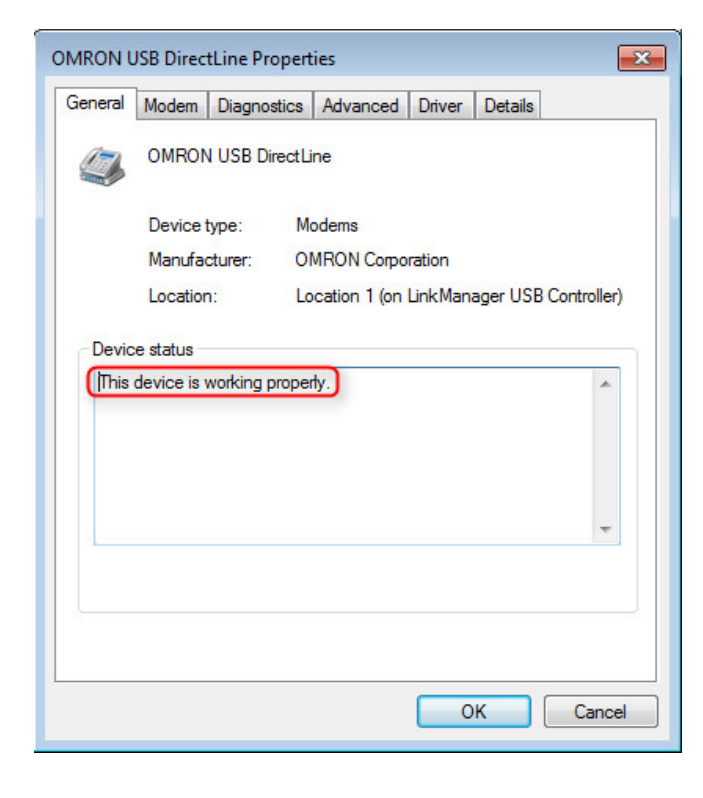

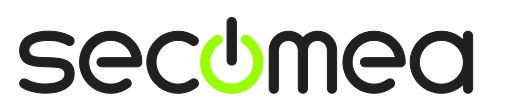

Page 9 of 17

4. In Sysmac Studio, select HMI → Communications Setup...

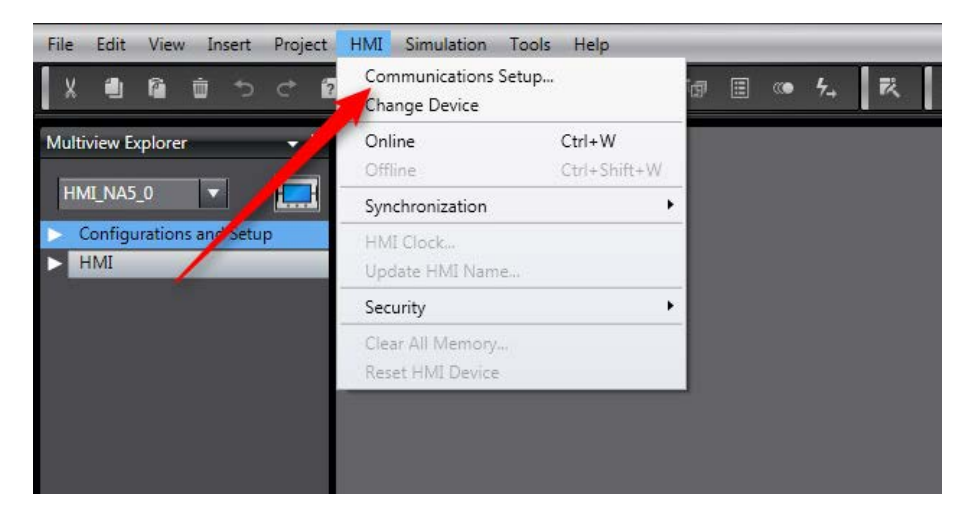

**Note:** If you are trying to connect to a PLC, instead of **HMI** this menu will be called **Controller**.

5. Make sure you select **Direct connection via USB**. Then click OK.

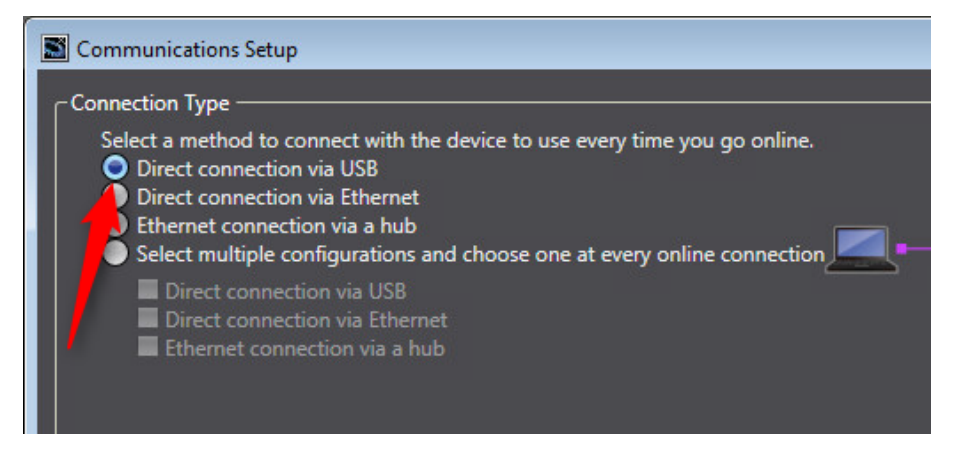

**Note:** In case you are trying to connect to a PLC, there will be an additional method to connect – **Remote Connection via USB**.

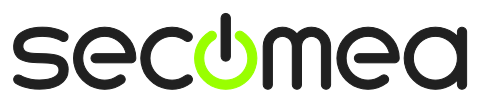

Page 10 of 17

6. Before connecting to the HMI/PLC you can test the USB connection by pressing the **Test** button.

| S Communications Setup                                                                                      |  |
|----------------------------------------------------------------------------------------------------|--|
| Connection Type                                                                                             |  |
| Select a method to connect with the device to use every time you go online.                                 |  |
| Direct connection via Ethernet                                                                              |  |
| Centernet connection via a nub     Select multiple configurations and choose one at every online connection |  |
| Direct connection via USB                                                                                   |  |
| Ethernet connection via a hub                                                                               |  |
|                                                                                                    |  |
|                                                                                                    |  |
|                                                                                                    |  |
| D                                                                                                    |  |
| Sperify IDAddress                                                                                           |  |
| Test                                                                                                    |  |
|                                                                                                    |  |
|                                                                                                    |  |
| Lest USB Connections                                                                                        |  |
| Test                                                                                                    |  |
| Test OK                                                                                                    |  |
|                                                                                                    |  |
| Options                                                                                                    |  |
| Confirm Serial ID when going online.                                                                        |  |
| Specify the response time-out period for communicating with the device.                                     |  |
| 1 (5)                                                                                                    |  |
| OK Cancel                                                                                                   |  |

7. You can now go online with the HMI/PLC.

| Empty NA5 HMI_14 - HMI_NA5_0 - 9                                                                                | iysmac Studio                         |              |
|----------------------------------------------------------------------------------------------------|---------------------------------------|--------------|
| File Edit View Insert Project                                                                                   | HMI Simulation Tools Help             |              |
| X 4 6 1 5 C 8                                                                                                   | Communications Setup<br>Change Device | 团 🗉 🥨 54 🕅 🖾 |
| Multiview Explorer 🚽 🕂                                                                                          | Online Ctrl+W                         |              |
|                                                                                                    | Offline Ctrl+Shift+W                  | _            |
|                                                                                                    | Synchronization                       | •            |
| Configurations and Setup                                                                                        | HMI Clock                             |              |
| ► HMI                                                                                                    | Update HMI Name                       | _            |
| 1997 - 1997 - 1997 - 1997 - 1997 - 1997 - 1997 - 1997 - 1997 - 1997 - 1997 - 1997 - 1997 - 1997 - 1997 - 1997 - | Security                              | •            |
|                                                                                                    | Clear All Memory                      |              |
|                                                                                                    | Reset HMI Device                      |              |
|                                                                                                    |                                       |              |
|                                                                                                    |                                       |              |
|                                                                                                    |                                       |              |
|                                                                                                    |                                       |              |
|                                                                                                    |                                       |              |
|                                                                                                    |                                       |              |
|                                                                                                    |                                       |              |

Page II of 17

8. If successful, you will see a yellow line at the top of the project window. This means that you are online with the HMI/PLC.

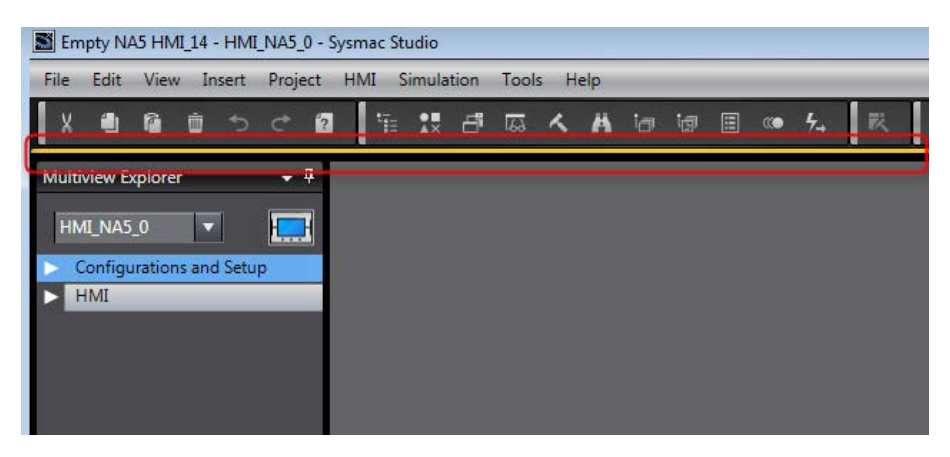

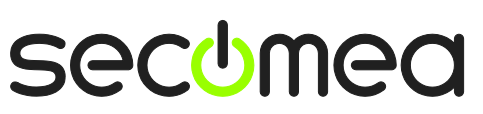

Page 12 of 17

#### 3. Ethernet connection via Windows XP under VMWare

You can run the Sysmac Studio software inside a VMWare engine, to an Omron PLC that is Ethernet attached to a SiteManager.

You can choose to run the LinkManager inside or outside the virtual machine. Note that LinkManager can only run inside VMWare if the host OS is Windows 7 and the PC's CPU has support for virtualization.

The following steps illustrate VMWare Player (which can be downloaded from <u>http://www.vmware.com/support/product-support/player/</u>) and LinkManager running outside a virtual machine (i.e. on the host OS system).

1. Locate your Windows XP that has Sysmac Studio installed, and click on **Edit** virtual machine settings.

| 🤫 VMware Player File + VM + Help + | _ ×                                                                                                    |
|------------------------------------|----------------------------------------------------------------------------------------------------|
| Windows XP Professional 2          | - X<br>Windows XP Professional 2<br>State: Powered Off<br>OS: Windows XP Professional                                                            |
|                                    | OS: Windows XP Professional<br>Version: Workstation 5.x virtual machine<br>RAM: 1024 MB<br>Play virtual machine<br>Edit virtual machine settings |
|                                    | 🗐 <b>vm</b> ware                                                                                                    |

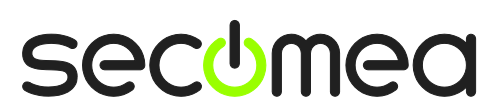

Page 13 of 17

2. Make sure the Network Adapter settings are set to use NAT:

| Device                                                | Summary                                                              | Device status                                                                                                    |
|-------------------------------------------------------|----------------------------------------------------------------------|----------------------------------------------------------------------------------------------------|
| Memory Frocessors Hard Disk (IDE) CD/DVD (IDE) Floppy | 1024 MB<br>1<br>8 GB (Preallocated)<br>Auto detect<br>Using drive A: | Connected Connect at power on Network connection O Bridged; Connected directly to the physical network                                                                       |
| Serial Port                                           | Present<br>Using port COM6                                           | <ul> <li>Replicate physical network connection state</li> <li>NAT: Used to share the host's IP address</li> <li>Host-only: A private network shared with the host</li> </ul> |
|                                                       |                                                                      |                                                                                                    |

- 3. Start the VMWare engine and on the host PC start LinkManager.
- 4. Follow the procedure in section **1. TCP Ethernet Access**, on page 4 to gain access to the PLC via LinkManager.

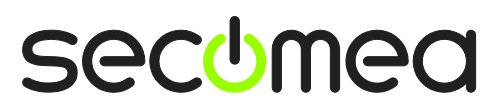

Page 14 of 17

#### 4. USB connection via Windows XP under VMWare

You can run the Sysmac Studio software inside a VMWare engine, to an Omron PLC that is USB attached to a SiteManager.

**Important:** LinkManager must run inside the virtual engine. Note that LinkManager can only run inside VMWare if the host OS is Windows 7 and the PC's CPU has support for virtualization.

The following illustrates VMWare Player (which can be downloaded from <u>http://www.vmware.com/support/product-support/player/</u>) and LinkManager running outside the virtual machine (i.e. on the host system).

1. Locate your Windows XP that has Sysmac Studio installed, and click on **Edit** virtual machine settings.

| 😵 VMware Player File + VM + Help + | _ ×                                                                                                    |
|------------------------------------|----------------------------------------------------------------------------------------------------|
| Home<br>Windows XP Professional 2  |                                                                                                    |
|                                    | Windows XP Professional 2                                                                                     |
|                                    | State: Powered Off<br>OS: Windows XP Professional<br>Version: Workstation 5.x virtual machine<br>RAM: 1024 MB |
|                                    | Play virtual machine                                                                                          |
|                                    | 🗐 <b>vm</b> ware                                                                                              |

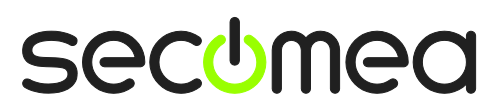

Page 15 of 17

2. Make sure that USB Controller has been added as Hardware component:

| Virtual Machine Settings |                                                                                                    |                                                                                                    |  |  |  |  |
|--------------------------|----------------------------------------------------------------------------------------------------|----------------------------------------------------------------------------------------------------|--|--|--|--|
| Hardware Options         |                                                                                                    |                                                                                                    |  |  |  |  |
| Device                   | Summary<br>512 MB<br>1<br>4 GB (Persistent)<br>Auto detect<br>Using drive A:<br>NAT<br>Present<br>Auto detect<br>Using port COM8 | Connections<br>Enable high-speed support for USB 2.0 devices<br>V Automatically connect new USB devices<br>Show all USB input devices<br>Share Bluetooth devices with the virtual machine |  |  |  |  |
|                          | Add Remove                                                                                                    | ]                                                                                                    |  |  |  |  |
| _                        |                                                                                                    | OK Cancel Help                                                                                                    |  |  |  |  |

- 3. Start the VMWare engine and the LinkManager inside the VMWare engine.
- 4. Follow the procedure of section **2. USB Connection to HMI/PLC** on page 8 to gain access to the PLC via LinkManager.

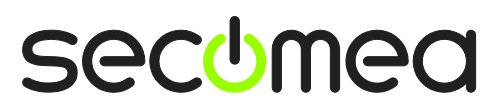

Page 16 of 17

#### **Notices**

#### **Publication and copyright**

© **Copyright Secomea A/S 2013-2015**. All rights reserved. You may download and print a copy for your own use. As a high-level administrator, you may use whatever you like from contents of this document to create your own instructions for deploying our products. Otherwise, no part of this document may be copied or reproduced in any way, without the written consent of Secomea A/S. We would appreciate getting a copy of the material you produce in order to make our own material better and – if you give us permission – to inspire other users.

#### Trademarks

SiteManager<sup>™</sup>, LinkManager<sup>™</sup> and GateManager<sup>™</sup> are trademark of Secomea A/S. Other trademarks are the property of their respective owners.

#### Disclaimer

Secomea A/S reserves the right to make changes to this publication and to the products described herein without notice. The publication of this document does not represent a commitment on the part of Secomea A/S. Considerable effort has been made to ensure that this publication is free of inaccuracies and omissions but we cannot guarantee that there are none.

The following paragraph does not apply to any country or state where such provisions are inconsistent with local law:

SECOMEA A/S PROVIDES THIS PUBLICATION "AS IS" WITHOUT WARRANTY OF ANY KIND, EITHER EXPRESS OR IMPLIED, INCLUDING, BUT NOT LIMITED TO, THE IMPLIED WARRANTIES OF MERCHANTABILITY OR FITNESS FOR A PARTICULAR PURPOSE

SECOMEA A/S SHALL NOT BE LIABLE FOR ANY DIRECT, INDIRECT, INCIDENTAL, CONSEQUENTIAL, OR OTHER DAMAGE ALLEGED IN CONNECTION WITH THE FURNISHING OR USE OF THIS INFORMATION.

Secomea A/S Denmark

CVR No. DK 31 36 60 38

Elimail: sales@secomea.com www.secomea.com

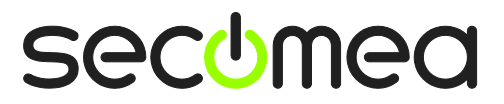

Page 17 of 17